| Classification | System and Ap | No.     | 2-003-00 |      |            |      |     |
|----------------|---------------|---------|----------|------|------------|------|-----|
| Author         | Eric_Shiu     | Version | 1.0.0    | Date | 2018/04/27 | Page | 1/3 |

# How to set the startup programs on WinCE PAC

| Appli | ies to:  |              |                     |
|-------|----------|--------------|---------------------|
|       | Platform | OS Version   | PAC Utility Version |
|       | WinPAC   | All Versions | All Versions        |
|       | ViewPAC  | All Versions | All Versions        |
|       | ViewPAC  | All Versions | All Versions        |

In PAC utility, it offers an easy-to-use interface to manage the startup programs. The programs which are set in the utility will run automatically at system startup.

Here we illustrate the steps of how to set the startup programs and clear those settings.

#### Part 1. Set the startup programs

Setp1. Start the PAC Utility on the desktop and then select the

"Auto Execution" tag.

|                     | 5                |                                   |                     |
|---------------------|------------------|-----------------------------------|---------------------|
| PAC Utility [1.2.2. | .1]              |                                   |                     |
| File Help           |                  |                                   |                     |
| General Display I   | P Config Network | Device Information Auto Execution | Rotary Execution ML |
|                     |                  | Delay Auto Execution              | Delay Time(Sec)     |
|                     | Program 1:       | \System_Disk\Tools\Vcep\v_remot   | Browse              |
|                     | Program 2:       |                                   | Browse              |

Step2. Click the "Browse" button and then select the program you want to run automatically

#### after PAC boot-up.

| General Display IP (                                                                   | Config Network Device Information Auto Execution Rotary Execution 1                                                                  | VIL 🔹 🕨  |
|----------------------------------------------------------------------------------------|----------------------------------------------------------------------------------------------------|----------|
|                                                                                        | Delay Auto Execution Delay Nor<br>Program 1: Browse                                                                                  | ≥((`~~`) |
| At most 10 program<br>can be specified to<br>execute automatical<br>at system startup. | Proc Open : Mindows SendToCOM<br>Proc Vindows SendToCOM<br>Proc 3G_Noden_power_OnOff<br>COMNetClient<br>Proc COMNetServer_CE<br>Proc | DK ·     |
|                                                                                        | Prog Name: SendToCOM Type: exe files (*.exe)   Program 9: Browse C   Program10: Browse C   Work Schedule Clean Apply                 |          |

Step3. Click the "OK" button.

ICP DAS Co., Ltd. Technical document

| Classification                                                                              | System and A                                                                                                    | pplication      | FAQ on WinCE                 | PAC                                                                                                    |                                                                                                | No.  | 2-003-00 |  |
|---------------------------------------------------------------------------------------------|----------------------------------------------------------------------------------------------------|-----------------|------------------------------|----------------------------------------------------------------------------------------------------|------------------------------------------------------------------------------------------------|------|----------|--|
| Author                                                                                      | Eric_Shiu                                                                                                    | Version         | 1.0.0                        | Date                                                                                                    | 2018/04/27                                                                                     | Page | 2/3      |  |
| Open E<br>Vindow<br>Vindow<br>Vindow<br>Vindow<br>Vindow<br>COMNet<br>COMNet<br>Step4. Clic |                                                                                                    | ✓ Send          | TOCOM<br>hDog_new<br>(*.exe) |                                                                                                    |                                                                                                |      |          |  |
| General Displ                                                                               | ay IP Config Networ<br>Program 1:<br>Program 2:<br>Program 3:<br>Program 3:<br>Program 4:<br>Program 5:<br>matically<br>Program 5:<br>Program 6:<br>artup.<br>Program 7:<br>Program 8:<br>Program 9:<br>Program 10: | k Device Inform | hedule                       | Rotary Exect     Del     Browse     Browse     Browse     Browse     Browse     Browse     Browse     Browse     Browse     Browse     Browse     Browse     Browse     Browse     Browse     Browse     Browse | ution M. ✓ ▶<br>lay Time(Sec)<br>0<br>0<br>0<br>0<br>0<br>0<br>0<br>0<br>0<br>0<br>0<br>0<br>0 |      |          |  |
| Step5. Reboot t<br>Cl<br>Save<br>Cave and Reboo<br>Reboot<br>Restore Utility De<br>Exit     | he PAC, the s<br>ick " <b>File</b> " → "<br>efault Settings                                                                                                    | Reboot > Y      | ning !<br>Are you sure       | to reboot                                                                                                    | this device ?                                                                                  |      |          |  |
| Part 2. Clea                                                                                | ar the star                                                                                                    | tup pro         | ograms se                    | ettings                                                                                                    | 5                                                                                              |      |          |  |
|                                                                                             | ICP DAS Co., Ltd. Technical document                                                                                                    |                 |                              |                                                                                                    |                                                                                                |      |          |  |

| Classification | System and Ap | No.     | 2-003-00 |      |            |      |     |
|----------------|---------------|---------|----------|------|------------|------|-----|
| Author         | Eric_Shiu     | Version | 1.0.0    | Date | 2018/04/27 | Page | 3/3 |

## Step1. Start the WinPAC/ViewPAC Utility click the "Auto Execution" tag.

| PAC Utility [1.2.2. | .1]              |                                   | _                | . 🗆 ×   |
|---------------------|------------------|-----------------------------------|------------------|---------|
| File Help           |                  | $\sim$                            |                  |         |
| General Display I   | P Config Network | Device Information Auto Execution | Rotary Execution | ML◀►    |
|                     |                  | Delay Auto Execution              | Delay Tin        | ne(Sec) |
|                     | Program 1:       | \System_Disk\Tools\Vcep\v_remot   | Browse           | 0       |
|                     | Program 2:       |                                   | Browse           | 0       |

## Step2. Click the "Clean" button .

| General  | Display 🗌           | IP Config  | Network  | Device Inform | mation A   | uto Execution | Rota      | ry Execution | Mi≝I    |
|----------|---------------------|------------|----------|---------------|------------|---------------|-----------|--------------|---------|
|          |                     |            |          | 🗌 Delay Au    | uto Execut | tion          |           | Delay Tir    | me(Sec) |
|          |                     |            | ogram 1: | \System_Di    | isk\SendTa | oCOM.exe      | C         | Browse       | 0       |
|          |                     | Pro        | ogram 2: |               |            |               |           | Browse       | 0       |
| - F      |                     | Pro        | ogram 3: |               |            |               |           | Browse       | 0       |
|          |                     | Pro        | ogram 4: |               |            |               |           | Browse       | 0       |
| At mos   | At most 10 programs | ams Pro    | gram 5:  |               |            |               |           | Browse       | 0       |
| execute  | e automati          | ically Pro | ogram 6: |               |            |               |           | Browse       | 0       |
| at syste | em startup          | ).<br>Pro  | ogram 7: |               |            |               |           | Browse       | 0       |
|          |                     |            | ogram 8: |               |            |               |           | Browse       | 0       |
|          |                     |            | ogram 9: |               |            |               |           | Browse       | 0       |
|          |                     |            | ogram10: |               |            |               |           | Browse       | 0       |
|          |                     |            |          | Work Sc       | hedule     | Clean         | $\supset$ | Apply        |         |

#### Step3. Click the "Apply" button to save setting.

| General Display IP                                                                                              | Config Network  | Device Information | Auto Execution | Rotary Execution | ոլ Mվ  |
|----------------------------------------------------------------------------------------------------|-----------------|--------------------|----------------|------------------|--------|
|                                                                                                    |                 | 🔲 Delay Auto Exec  | ution          | Delay 1          | Time(S |
|                                                                                                    | Program 1:      |                    |                | Browse           | 0      |
|                                                                                                    | Program 2:      |                    |                | Browse           | 0      |
|                                                                                                    | Program 3:      |                    |                | Browse           | 0      |
| less of the second second second second second second second second second second second second second second s | Program 4:      |                    |                | Browse           | 0      |
| At most 10 program                                                                                              | ns Program 5:   |                    |                | Browse           | 0      |
| execute automatica                                                                                              | ally Program 6: |                    |                | Browse           | 0      |
| at system startup.                                                                                              | Program 7:      |                    |                | Browse           | 0      |
|                                                                                                    | Program 8:      |                    |                | Browse           | 0      |
|                                                                                                    | Program 9:      |                    |                | Browse           | 0      |
|                                                                                                    | Program10:      |                    |                | Browse           | 0      |
|                                                                                                    |                 | Work Schedule      | Clean          | Apply            | >      |

0